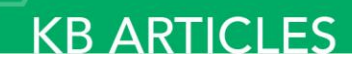

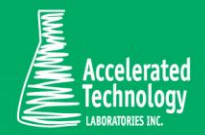

KB00218 -'No Samples Were Found' message when using the Results Query

# SYMPTOMS:

You receive a message similar to the one below when attempting to retrieve a record set using the Results Query from the Results Entry function in Sample Master®.

| localhost:200 says:    | ×  |
|------------------------|----|
| No samples were found. |    |
|                        | ОК |

# CAUSE:

A "No samples were found" message can often be indicative of a configuration issue with the Test setup.

# CORRECTIVE ACTION:

Check your query criteria. There may not be any samples that fit your search.

If you believe you have received this message in error, verify the following:

### 1. The Test has an active Method.

- a. Navigate to the LIMS Maintenance module.
- b. Select Tests.
- c. Select the Matrix and Test from the drop-down menus.
- d. Under the Methods tab, verify a Method exists and contains an activation date and not a retirement date. See Figure 1.

KB ARTICLES | KB00218 - 'No Samples Were Found' message when using the Results Query © Copyright Accelerated Technologies Laboratories, Inc. All right reserved.

| M<br>Wa | <b>atrix:</b><br>ter |             | <b>Te</b><br>Nitra | <b>st:</b><br>ate-Nitrite | Nitrogen  |      | 3       |                |
|---------|----------------------|-------------|--------------------|---------------------------|-----------|------|---------|----------------|
| Meth    | ods Prep. Methods    | Dept. Order | Prices             | QC Types                  | QC Standa | ards | Details |                |
|         | Method 🔺             | 1           | Activatio          | nDate                     | _         | Met  | nodCode | RetirementDate |
| •       | EPA 1685             | :           | 1/1/2005           |                           |           |      |         |                |
|         | EPA 1686             | :           | 1/1/2005           |                           |           |      |         |                |
|         | EPA 353.2            | :           | 1/1/2005           |                           |           |      |         |                |

#### Figure 1. Tests function > Methods tab

#### 2. The Test has Default Method set.

- a. Navigate to the LIMS Maintenance module.
- b. Select Tests.
- c. Select the Matrix and Test from the drop-down menus.
- d. Under the Details tab, verify a Method is defined which exists under the Methods tab. See Figure 2.

| Matrix<br>Water | (:             |                 | Te:<br>Nitra | <b>st:</b><br>ate-Nitrite | Nitrogen   |              |       |                        |      |
|-----------------|----------------|-----------------|--------------|---------------------------|------------|--------------|-------|------------------------|------|
| Methods         | Prep. Methods  | Dept. Order     | Prices       | QC Types                  | QC Standar | ls Details   |       |                        |      |
| Group:          | 🔍 Yes 🖲 🛛      | No              |              |                           | Cos        | :            |       |                        |      |
| Method:         | EPA 353.2      |                 |              | •                         | ТАТ        |              |       |                        | Days |
| Default Repo    | ort: COA_Basic | :               | -            |                           | Pre        | Holding Tim  | e:    |                        | Days |
| Bottle Type:    | 1 Liter Am     | ber             | •            |                           | Ana        | ysis Holding | Time: | 28                     | Days |
| Label Type:     |                |                 | •            |                           | Dup        | Calc Method: |       | Percent Recovery       | -    |
| Preservative    | Cool, 4°C,     | H2SO4 to pl     | H<2▼         |                           | Inst       | rument:      |       | Astoria Pacific Simple | e 🔽  |
| Description:    | Nitrate-Nitri  | te by Automated | d Colorime   | etry                      |            | Active       |       | ·                      |      |

Figure 2. Tests function > Details tab

- 3. An Analysis Department and Department Type are defined for the Test.
  - a. Navigate to the LIMS Maintenance module.
  - b. Select Tests.
  - c. Select the Matrix and Test from the drop-down menus.
  - d. Under the Dept. Order tab, verify departments and department types have been defined. See Figure 3. NOTE: An Analysis Department is required for Results Entry.

| <b>Matri</b> x<br>Water | <b>x:</b>     |             | <b>Te</b><br>Nitr | <b>st:</b><br>ate-Nitrite | Nitrogen      | •       |  |           |         |
|-------------------------|---------------|-------------|-------------------|---------------------------|---------------|---------|--|-----------|---------|
| Methods                 | Prep. Methods | Dept. Order | Prices            | QC Types                  | QC Standards  | Details |  |           |         |
| Prep Vol                | umes Required |             |                   |                           |               |         |  |           |         |
| Dep                     | artmentRank   | •           |                   | _                         | Department    |         |  | Departm   | entType |
| 0                       |               |             |                   |                           | Login         |         |  | Receiving | 1       |
| 1                       |               |             |                   |                           | Wet Chemistry |         |  | Analysis  |         |
| 2                       |               |             |                   |                           | Reporting     |         |  | Reporting |         |

Figure 3. Tests function > Dept. Order tab

## 4. The Test has Parameters defined which are associated with the appropriate Method.

- a. Navigate to the LIMS Maintenance module.
- b. Select Test Parameters.
- c. Select the Matrix, Test, and Method from the drop-down menus.
- d. Under the Parameters tab, verify a parameter has been defined. See Figure 4.

| Matrix     | Water       |                 | Test: Nitr         | ate-Nitrite Nitrogen |               | Method: EPA 3 | 353.2           |
|------------|-------------|-----------------|--------------------|----------------------|---------------|---------------|-----------------|
|            |             |                 |                    |                      |               |               |                 |
|            |             |                 |                    |                      |               |               |                 |
| Parameters | Surrogates  | QC Spike Params | QC Standard Params | Prep Standard Params | Test Chaining |               |                 |
| Parar      | neter       | Sort            | Defau              | lt Result Def        | fault Units   | Volume        | Detection Limit |
| Nitrate    | e+Nitrite-N |                 | mg/l               |                      |               |               |                 |

### Figure 4. Tests Parameters function > Parameters tab

#### 5. The correct Method was selected during Order Login.

- a. Navigate to the Sample Tracking module.
- b. Select Sample Login.
- c. Select or enter OrderID.
- d. Click Samples button.
- e. Select Sample and click Tests button. See Figure 5.

| 🥧 s  | Sample | Tracking Module             | >Sample Login> | Sample Details | 5              |                       |                     |                  |
|------|--------|-----------------------------|----------------|----------------|----------------|-----------------------|---------------------|------------------|
| Edit | Exp    | ort                         |                |                |                |                       |                     |                  |
|      |        |                             |                |                |                | Order II<br>Sample II | D: 17062<br>):17062 | 2602<br>602-00   |
|      |        | est                         | Test Group     | Method         | Prep<br>Method | Priority              | Due<br>Date         | Due Date<br>Flag |
|      |        | Nitrate-Nitrite<br>Nitrogen |                | EPA 353.2      |                | Normal                | 7/6/2017            |                  |

## Figure 5. Sample Login function > Sample Details

- 6. If a Project was selected at Order Login, verify the Project Sampling information is correct.
  - a. Navigate to the LIMS Maintenance module.
  - b. Select Customers.
    - i. Choose the Customer from the drop-down menu.
  - c. Click the Project Sampling tab.
  - d. Select the Project ID from the drop-down menu. See Figure 6.

| С     | ustomer ID: A                | CME               |                             | ACME             |         |                 | -       |         |
|-------|------------------------------|-------------------|-----------------------------|------------------|---------|-----------------|---------|---------|
|       |                              |                   |                             |                  |         |                 |         |         |
| Detai | Is Contacts Prog             | jects Project Sam | pling Project Pricin        | g Project Parame | eters P | roject QC Types | RDLs    | Reports |
| Proje | ct Identification:           |                   |                             |                  |         |                 |         |         |
| 42r   | nd Street                    | -                 |                             |                  |         |                 |         |         |
|       |                              |                   |                             |                  |         |                 |         |         |
|       | Site                         | Matrix            | Test                        | Method           | Samp    | le Type So      | ortOrde | r       |
|       | 99 Cents Fresh Pizza         | Water             | Nitrate-Nitrite<br>Nitrogen | EPA 353.2        | Grab    | 0               |         |         |
|       | B & G Wine & Liquor<br>Store | Water             | Nitrate-Nitrite<br>Nitrogen | EPA 353.2        | Grab    | 1               |         |         |
|       | Kava Cafe-MiMA               | Water             | Nitrate-Nitrite<br>Nitrogen | EPA 353.2        | Grab    | 2               |         |         |
|       | Starbucks                    | Water             | Nitrate-Nitrite<br>Nitrogen | EPA 353.2        | Grab    | 3               |         |         |
|       | West Bank Cafe               | Water             | Nitrate-Nitrite<br>Nitrogen | EPA 353.2        | Grab    | 4               |         |         |

### Figure 6. Customers function > Project Sampling tab

- 7. If a Project was selected at Order Login, verify if there are Project Parameters defined.
  - a. Navigate to the LIMS Maintenance module.
  - b. Select Customers.
    - i. Choose the Customer from the drop-down menu.
  - c. Click the Project Parameters tab.
  - d. Select the Project ID, Matrix, Test, and Method from the drop-down menus. See Figure 7.

KB ARTICLES | KB00218 - 'No Samples Were Found' message when using the Results Query © Copyright Accelerated Technologies Laboratories, Inc. All right reserved.

| Cu      | isto  | omer ID      | : ACN  | 1E   |                   | -               | ACME              |                |        |        |         |       |              |        |
|---------|-------|--------------|--------|------|-------------------|-----------------|-------------------|----------------|--------|--------|---------|-------|--------------|--------|
| Detail  | ls    | Contacts     | Projec | ts F | Project Sampling  | Project Pricing | Project Paramet   | ers Project QC | Types  | RDLs   | Reports |       |              |        |
| Project | t ID: | 42nd St      | reet   |      | -                 |                 |                   |                |        |        |         |       |              |        |
| Matrix: |       | Water        |        | -    |                   |                 | Test: Nitrate-Nit | rite Ni        |        |        |         | Metho | d: EPA 353.2 | -      |
| -       |       |              |        |      |                   |                 |                   |                |        |        |         |       |              |        |
|         | Par   | rameter      |        | Sort | Default<br>Result | Default Units   | Volume            | DetectionLim   | i Lowe | rLimit | UpperL  | .imit | RangeLimit   | Re RDL |
| •       | Nitra | ate+Nitrite- | N      |      |                   | mg/L            |                   |                |        |        |         |       |              | ×      |

#### FIGURE 7. CUSTOMERS FUNCTION > PROJECT PARAMETERS TAB

#### 8. If a Project was selected at Order Login, verify if Site Parameters have been defined.

- a. Navigate to the LIMS Maintenance module.
- b. Select Customers.
  - i. Choose the Customer from the drop-down menu.
- c. Navigate to the Edit menu and choose Site Params.
- 9. The samples have been marked Received in Order Details.
  - a. Navigate to the Sample Tracking module.
    - b. Select Sample Login.
    - c. Select or enter OrderID.
    - d. Click Samples button.
    - e. Select Sample and click Tests button. See Figure 8.

| 🍌 Sa | mple Trackir | ng Mod | lule>9 | Samp         | le Log | in>Order Detail  | s                            |          |            |          |
|------|--------------|--------|--------|--------------|--------|------------------|------------------------------|----------|------------|----------|
| Edit | Export       |        |        |              |        |                  |                              |          |            |          |
|      |              |        |        |              |        |                  |                              | Work Ord | er ID: 170 | 62604    |
|      | Sample I     | D P    | Print  | Rec          | eived  | Cust. Samp<br>ID | Site                         | Latitude | Longitude  | Location |
|      | 17062604-0   | 00     | ×      | ×            |        |                  | 99 Cents Fresh<br>Pizza      |          |            |          |
|      | 17062604-0   | 01     | ×      | ×            |        |                  | B & G Wine &<br>Liquor Store |          |            |          |
|      | 17062604-0   | 02     | ×      | ×            |        |                  | Kava Cafe-<br>MiMA           |          |            |          |
|      | 17062604-0   | 03     | ×      | $\mathbf{X}$ |        |                  | Starbucks                    |          |            |          |
|      | 17062604-0   | 04     | ×      | ×            |        |                  | West Bank<br>Cafe            |          |            |          |

#### Figure 8. Sample Login function > Order Details

#### 10. Verify if the Samples contain a Test with a Preparation department.

- a. Navigate to the LIMS Maintenance module.
- b. Select Tests.
- c. Select the Matrix and Test from the drop-down menus.
- d. Under the Dept. Order tab, verify the presence or absence of a Preparation department. See Figure 9.

| Matrix:<br>Water                  | Test:<br>Nitrate                     |                |
|-----------------------------------|--------------------------------------|----------------|
| Methods Prep. Methods Dept. Order | Prices QC Types QC Standards Details |                |
| DepartmentRank                    | Department                           | DepartmentType |
| 0                                 | Login                                | Receiving      |
| 1                                 | Preparation                          | Preparation    |
| 2                                 | Organics                             | Analysis       |
| 3                                 | Reporting                            | Reporting      |

## Figure 9. Tests function > Dept. Order tab displays Preparation department

- e. If there is Preparation department, select Preparation Requirements in the LIMS Maintenance module.
- f. Verify which flag setting has been defined. See Figure 10.

| Maintenance Module>Preparation Requirements                                       |
|-----------------------------------------------------------------------------------|
| Preparation Required Flag Setting                                                 |
| ○ Preparation not required before viewing in Worklist, QC, and Results functions. |
| Preparation required before viewing in Worklist function.                         |
| Not required for QC and Results functions.                                        |
|                                                                                   |
| Preparation required before viewing in QC function                                |
| Not required for Worklist and Results functions.                                  |
| ○ Preparation required before viewing in Worklist and QC Functions.               |
| Not required for Results function.                                                |
| Preparation required before viewing in Results function.                          |
| Not required for Worklist and QC functions                                        |
|                                                                                   |
| Preparation required before viewing in Worklist and Results function              |
| Not required for QC function.                                                     |
| Preparation required before viewing in QC and Results function                    |
| Nat required for Worklist function                                                |
|                                                                                   |
| Preparation required before viewing in Worklist, QC, and Results functions.       |
|                                                                                   |

Figure 10. Preparation Requirements function

# Conclusion

KB ARTICLES | KB00218 - 'No Samples Were Found' message when using the Results Query © Copyright Accelerated Technologies Laboratories, Inc. All right reserved. If you have found a discrepancy in your Test configuration and have rectified it but are still receiving the 'No samples were found' message using the Results query, you may need to delete the Test from the Sample Details page and then re-add it. By deleting and re-adding the Test, the new configuration should be applied allowing for record retrieval.

| 🍌 Sa | mple Trackir | g Module>   | Sample Login> | Sample Details | 5        |          |
|------|--------------|-------------|---------------|----------------|----------|----------|
| Edit | Export       |             |               |                |          |          |
|      |              |             |               |                |          |          |
|      |              |             |               |                |          |          |
|      |              |             |               |                |          |          |
|      |              |             |               |                | Pren     |          |
|      | Test         |             | Test Group    | Method         | Method   | Priority |
| •    | Nitrate      |             |               | EPA 100.1      | In-house | Normal   |
|      | Sampl        | e Master v1 | 0.0           |                |          |          |
|      |              |             | Dele          | te Nitrate?    |          |          |
|      |              |             |               |                |          |          |
|      |              |             | OK            | Cancel         |          |          |

# Applies To:

• Sample Master® v9 or higher

### FOR MORE INFO

Contact ATL Support:

- Call: 1-800-565-LIMS (5467)
- Email: support@atlab.com
- Monday thru Friday 8 am 5 pm ET

# Accelerated Technology Laboratories Inc.

Founded in 1994, Accelerated Technology Laboratories, Inc., launched the first commercially available Windowsbased Laboratory Information Management System (LIMS). More than two decades and several hundred installations later, Sample Master® is a market-leading solution with thousands of users around the world. ATL is recognized for our strong commitment to quality, investment in research and development, and team of professionals. We hire experts with impeccable academic credentials in the fields of chemistry, engineering, water and wastewater, microbiology, medical technology, toxicology, biotechnology, laboratory management, validation, software development, computer science, engineering, and business. Several hold MS and Ph.D. degrees. ATL professionals are highly sought-after speakers and thought leaders. We are actively involved in the scientific community. Our affiliations and partnerships allow us to deliver the most current leading-edge technology to our users. ATL also offers TITAN LIMS, enhancement products, support, and consulting services worldwide.

For more information: www.atlab.com

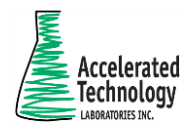

496 Holly Grove School Rd West End, NC 27376 toll-free: 800.565.LIMS (5467) phone: 910.673.8165 fax: 910.673.8166 www.atlab.com info@atlab.com